## การกู้ยืมเงิน กยศ. ปีการศึกษา 2564 ด้วย

## คุณสมบัติ

1.นักเรียนระดับมัธยมศึกษาตอนปลาย ม.4,5,6
 2.ครอบครัวมีรายได้รวมกัน ไม่เกิน 360,000 บาท/ปี

## ู้ขั้นตอนการขอรหัสผ่าน<mark>(ภายในเดือนวันที่ 30 มิถุนายน 2564</mark>)

- 1. บัตรประชาชนด้านหน้าบัตร หลังบัตรชัดเจน
- 2. เตรียมรหัส Gmil ที่ใช้งานได้

ขั้นตอนการสมัครเพื่อขอรหัสใช้งาน กยศ.

1. ดาวน์โหลดโปรแกรม <mark>กยศ Connect</mark>

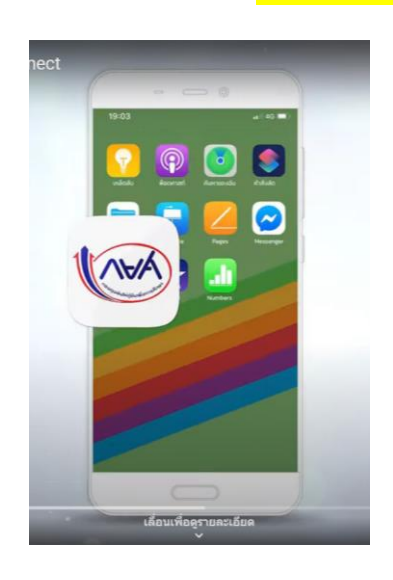

กด ลงทะเบียนขอสิทธิ์เข้างาน

| ลงชื่อเข้าใช้งาน                                                                         |                                                                 |
|------------------------------------------------------------------------------------------|-----------------------------------------------------------------|
| เลขประจำตัวประชาชน<br>                                                                   | <b>ยังไม่มีชื่อผู้ใช้งาน</b> <u>ลงทะเบียนขอสิทธิ์เข้าใช้งาน</u> |
| เข้าสู่ระบบ<br>อื่นระหัสห่าน<br>ยังไม่มีชื่อผู้ใช้งาน <u>ลงกะเบียบขอสิทธิ์เข้าใช้งาน</u> |                                                                 |

เลือกช่องทาง การลงทะเบียน ด้วย บัตรประจำตัวประชาชน

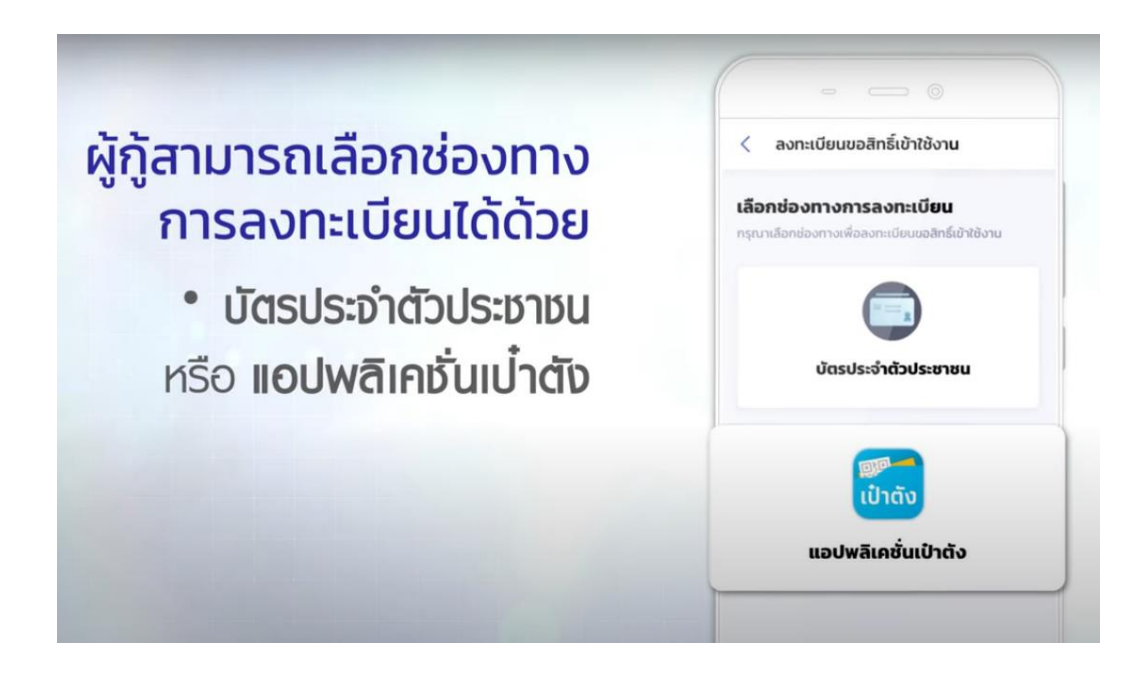

| <b>มูลสวนตว</b><br>มากรอกข้อมูลให้ถูก | ต้องครบถ้วน                 |                                                                  |
|---------------------------------------|-----------------------------|------------------------------------------------------------------|
| เลขประจำตัวประชา                      | ชน *                        |                                                                  |
| Laser Code หลังป                      | วัตรประจำตัวประชาชน *       |                                                                  |
| 🛈 กรอกเลขหลังเ                        | มัตรประจำตัวประชาชน 12 หลัก | ขึ้นต้นด้วยตัวอักษร 2 ตัว ตามด้วยตัวเลข 10 หลัก (ไม่ต้องกรอกขีด) |
| ำนำหน้าชื่อ *                         | ชื่อ *                      | นามสกุล *                                                        |
|                                       |                             |                                                                  |
| เลือก 🗸                               |                             |                                                                  |

| Ŭ                                          | เดือน                            |                    | วันที่                   |      |
|--------------------------------------------|----------------------------------|--------------------|--------------------------|------|
| กรุณาเลือก                                 | 💙 กรุณาเลือก                     | ~                  | <mark>กรุณาเล</mark> ือก | ~    |
|                                            |                                  |                    |                          |      |
| อีเมล                                      |                                  | ยืนยันอีเมล        |                          |      |
|                                            |                                  |                    |                          |      |
| เบอร์โทรศัพท์มือถือ                        |                                  |                    |                          |      |
|                                            |                                  |                    |                          |      |
| <ul> <li>เบอร์ไทรศัพท์มือถือทีร</li> </ul> | ระบุจะไม่สามารถทำการเปลี่ยนแปลงไ | ได้ด้วยตนเองในภายห | ลัง กรุณาตรวจสอบความถูก  | ต้อง |
|                                            |                                  |                    |                          |      |
| 45yd                                       | <b>বে</b>                        |                    |                          |      |
| รหัสความปลอดภัย *                          |                                  |                    |                          |      |
|                                            |                                  |                    |                          |      |
| 🛈 กรอกข้อความตามที่เห็                     | นด้านบน                          |                    |                          |      |
| ี <mark>ยินยอมตาม</mark> ข้อกำหนดเ         | <u>เละเงื่อนไขในการใช้งาน</u>    |                    |                          |      |
|                                            |                                  |                    |                          |      |

กรอกข้อมูล และ Gmail ครบแล้ว

<mark>กด</mark> ยินยอมตาม<u>ข้อกำหนดและเงื่อนไขในการใช้งาน</u> <mark>แล้ว กดถัดไป</mark>

4.

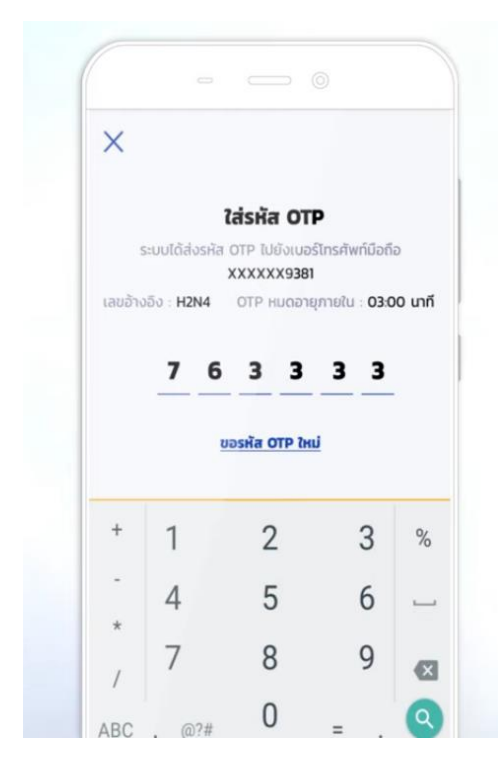

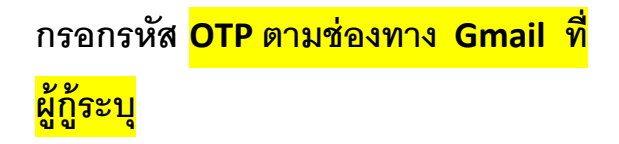

ขั้นตอนถัดไป ให้ผู้กู้ <u>ตั้งรหัสผ่าน และ ยืนยันรหัสผ่าน</u>

ท่ตนเองจำได้ <mark>ควรจดบันทึกชื่อผู้ใช้งานและรหัสผ่านไว้</mark>

| 🤇 องกะเมียมด้ายมักรประจำต้าประชาชม |   |        |
|------------------------------------|---|--------|
|                                    |   |        |
| ตั้งรหัสผ่าน                       |   |        |
| สำหรับเข้าใช้งามระบบ               |   |        |
| เลยที่มักรประจำกับโรงเวยม          |   |        |
| 9-9999-99999-99-99-9               |   |        |
|                                    | - |        |
| SKAWIU *                           |   |        |
|                                    |   |        |
| กวามปลอดภัยสูง                     |   |        |
| ยืนยันรหัสผ่าน *                   |   |        |
|                                    |   |        |
|                                    |   |        |
| ยืนยัน                             |   | กดยื่น |
|                                    |   |        |
|                                    |   |        |

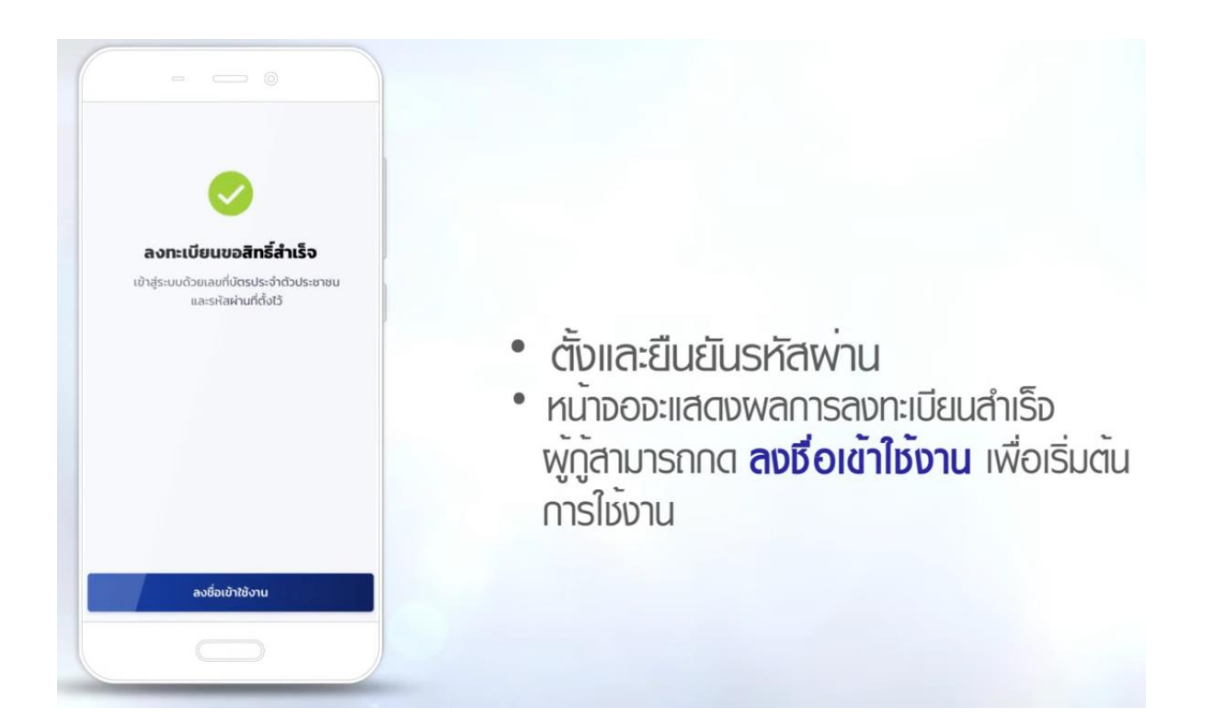

หน้าจอจะแสดงผลการลงทะเบียนสำเร็จ ผู้กู้สามารถกด <mark>ลงชื่อเข้าใช้งาน</mark> เพื่อเริ่มต้นการใช้งาน

 การเข้าใช้งานครั้งแรก ผู้กู้ต้องลงชื่อด้วย เลขบัตรประชาชนประจำตัว และ รหัสผ่าน ที่ลงทะเบียนไว้ก่อนหน้านี้

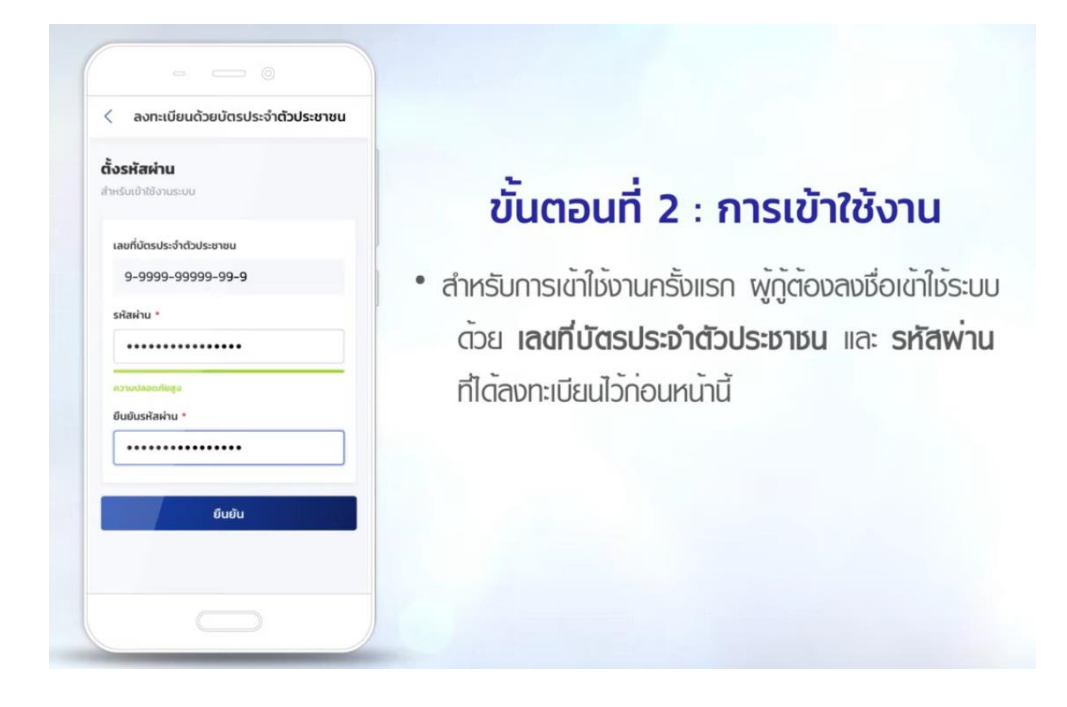

เลือกช่องทางการยื่นยันเพื่อรับ รหัส OTP อีกครั้ง

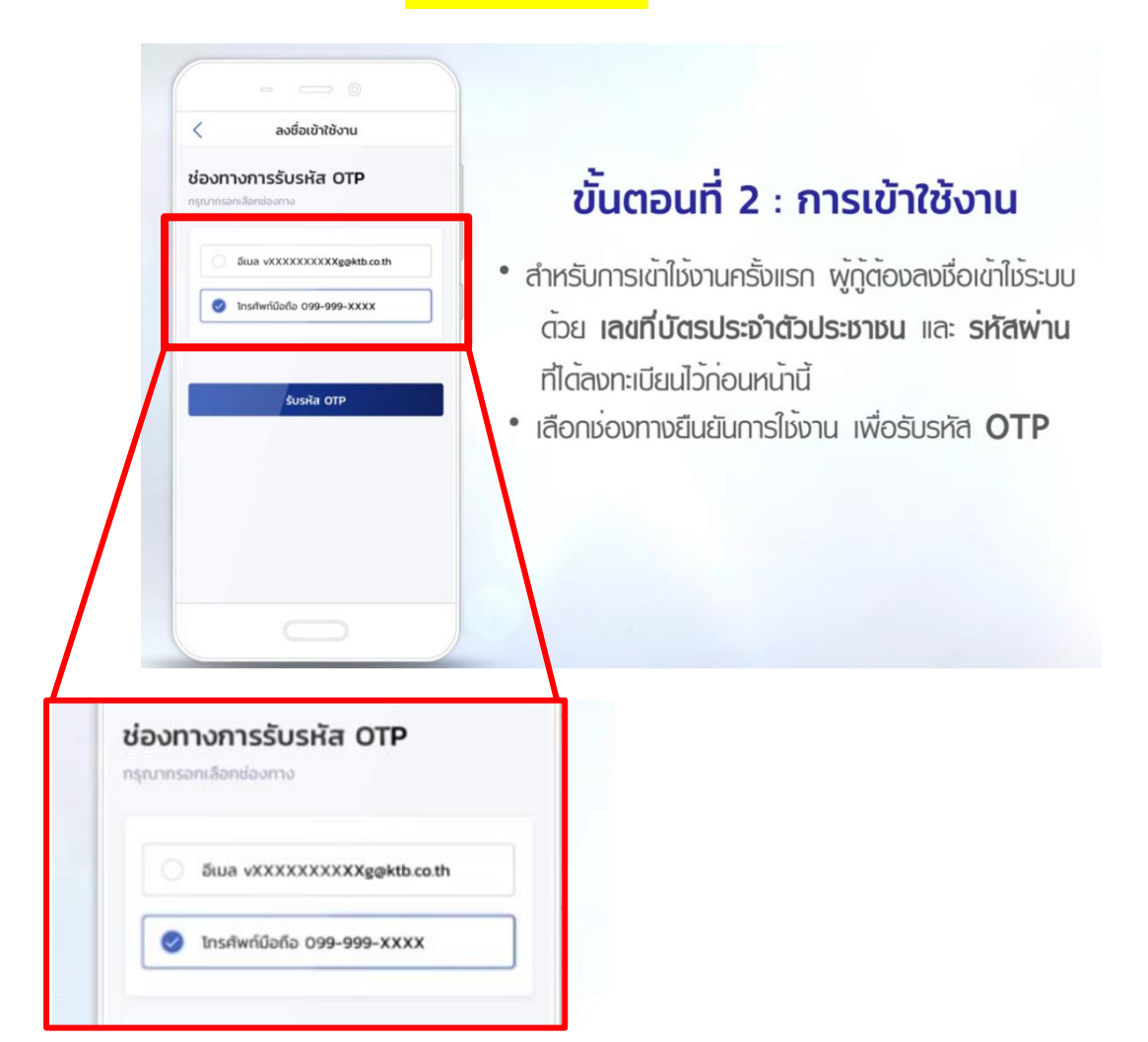

8. **กรอก รหัส OTP** ที่ได้รับจากช่องทางที่เลือก <mark>กดถัดไป</mark>

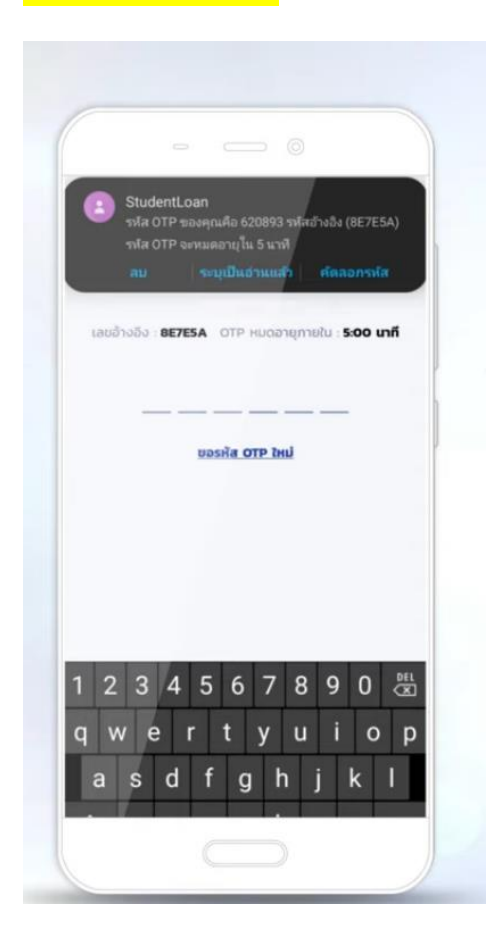

9. <u>ตั้งและยืนยันรหัส</u> **PIN** เพื่อความสะดวกในการใช้งานครั้งถัดไป

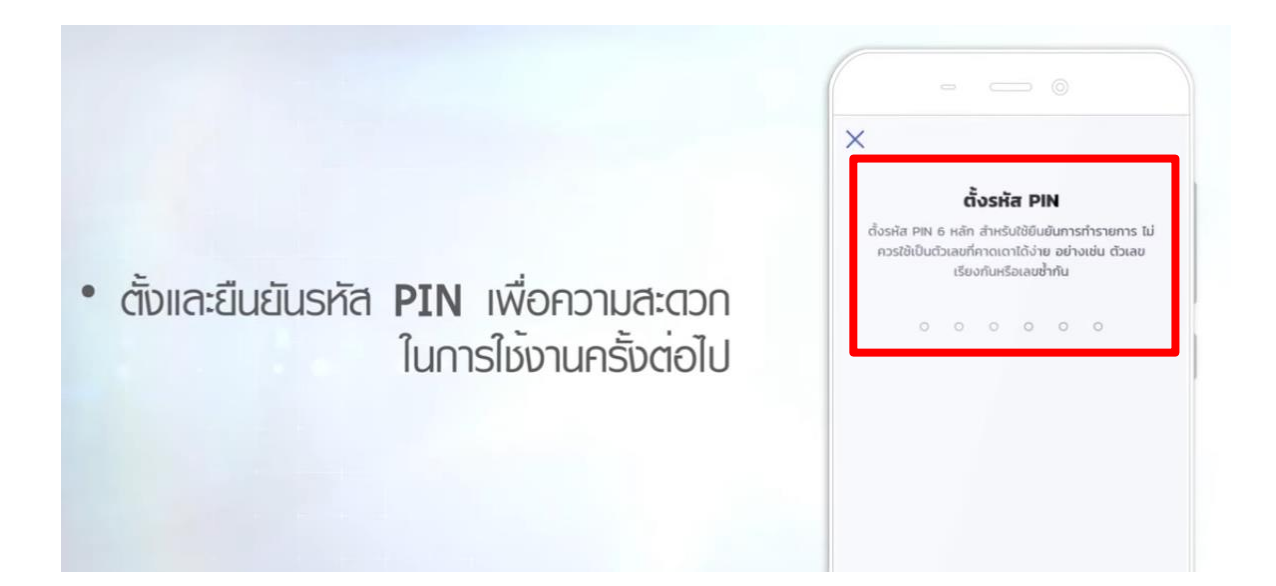

10. <mark>กดตกลง</mark> เพื่อให้แอพพลิเคชั่น กยศ **connect** เข้าถึงสิทธิ์การใช้งาน

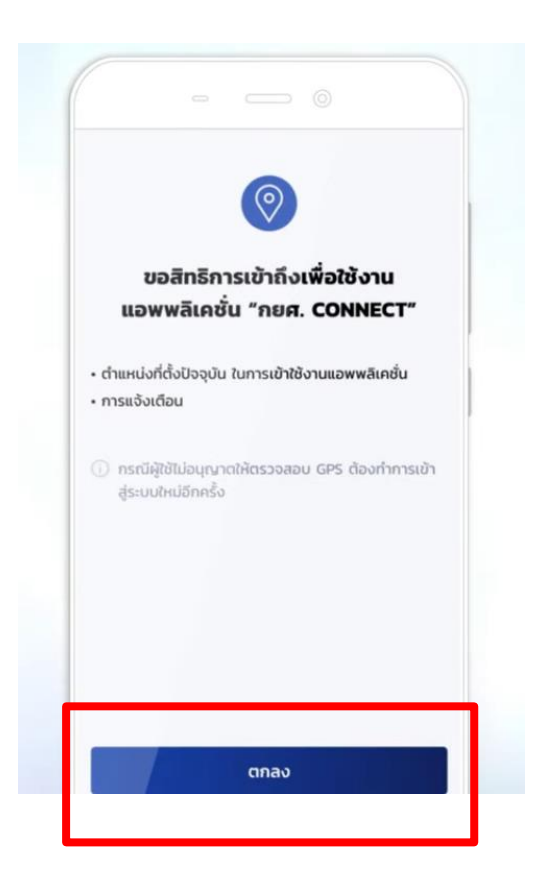

<mark>เมื่อมีรหัสการเข้าใช้งานการขอกู้ยืมแล้ว ต่อไปเป็นขั้นตอนการยื่นกู้</mark> !!!(ภายในวันที่ 30 เดือน มิถุนายน 2564)!!!

โดย <u>https://youtu.be/of ImH4OgqE</u>

\*กด Ctrl + คลิกที่ URL ด้านบน

เบอร์โทรติดต่อ หรือ @Line : 0868789160 หรือติดต่อห้อง 301 \*เวลาราชการ